Акционерное общество «Приборы, Сервис, Торговля» (АО «ПриСТ»)

**УТВЕРЖДАЮ** Главный метролог АО «ПриСТ» иот 3 А.Н. Новиков «30» декабря 2020 г. MOCHRN

# ГОСУДАРСТВЕННАЯ СИСТЕМА ОБЕСПЕЧЕНИЯ ЕДИНСТВА ИЗМЕРЕНИЙ

# Синтезаторы частот серии RFSYN20

# МЕТОДИКА ПОВЕРКИ ПР-20-2020МП

г. Москва 2020 г.

#### введение

Настоящая методика устанавливает методы и средства первичной и периодических поверок синтезаторов частот серии RFSYN20, изготовленных «AnaPico AG», Швейцария.

Синтезаторы частот серии RFSYN20 (далее – синтезаторы) предназначены для формирования немодулированных электромагнитных колебаний и электромагнитных колебаний с различными видами модуляции в диапазоне частот от 8 кГц или 100 кГц до 20 ГГц.

Интервал между поверками 1 год.

Периодическая поверка синтезаторов в случае их использования на меньшем числе выходных каналов, по отношению к указанным в разделе «Метрологические и технические характеристики» описания типа, допускается на основании письменного заявления владельца синтезаторов, оформленного в произвольной форме. Соответствующая запись должна быть сделана в свидетельстве о поверке синтезаторов.

# 1 ОПЕРАЦИИ ПОВЕРКИ

Таблица 1 – Операции поверки

|                                                                                                    | Номер                         | Проведение операции при |                          |  |  |
|----------------------------------------------------------------------------------------------------|-------------------------------|-------------------------|--------------------------|--|--|
| Наименование операции                                                                                                 | пункта<br>методики<br>поверки | первичной<br>поверке    | Периодической<br>поверке |  |  |
| 1 Внешний осмотр                                                                                                    | 7.1                           | да                      | да                       |  |  |
| 2 Опробование                                                                                                    | 7.2                           | да                      | да                       |  |  |
| 3 Проверка идентификационных данных программного обеспечения                                                          | 7.3                           | да                      | да                       |  |  |
| 4 Проверка диапазона рабочих частот и<br>определение относительной погрешности<br>установки частоты выходного сигнала | 7.4                           | да                      | да                       |  |  |
| 5 Проверка диапазона установки уровня выходной мощности и определение погрешности установки уровня выходной мощности  | 7.5                           | да                      | да                       |  |  |
| 6 Определение относительных уровней<br>гармонических и негармонических составляющих<br>в спектре выходного сигнала    | 7.6                           | да                      | да                       |  |  |
| 7 Определение относительной спектральной плотности мощности фазовых шумов выходного синусоидального сигнала           | 7.7                           | да                      | нет                      |  |  |
| 8 Определение уровня ослабления выходной мощ-<br>ности в паузе между импульсами при импульсной модуляции              | 7.8                           | да                      | нет                      |  |  |

Очередность выполнения пунктов – произвольная. В случае выявления несоответствия требованиям в ходе выполнения любой операции, указанной в таблице 1, поверяемый синтезатор бракуется, поверка прекращается, и на него оформляют извещение о непригодности.

# 2 СРЕДСТВА ПОВЕРКИ

2.1 При проведении поверки должны применяться средства поверки, перечисленные в таблицах 2 и 3.

2.2 Допускается применять другие средства поверки, обеспечивающие измерение значений соответствующих величин с требуемой точностью (погрешность измерений должна быть минимум в 3 раза ниже чем у поверяемых СИ).

2.3 Все средства поверки должны быть исправны, поверены, сведения о результатах поверки средств поверки должны быть включены в Федеральный информационный фонд по обеспечению единства измерений.

| Номер<br>пункта<br>МП | Наименование и тип основного средства поверки, требуемые технические и метрологические характеристики средства поверки                                                                                                    |
|-----------------------|----------------------------------------------------------------------------------------------------|
| 7.4                   | Частотомер универсальный CNT-90XL с опцией 40G.<br>Диапазон частот измеряемых частот от 300 кГц до 40 ГГц. Пределы допускаемой<br>относительной погрешности измерения частоты с внешним источником опорной<br>частоты (рубидиевым или водородным стандартом частоты): не хуже ±5.10 <sup>-10</sup>                                         |
| 7.4                   | Стандарт и времени водородный Ч1-1007.<br>Пределы допускаемой погрешности по частоте ±5·10 <sup>-13</sup> за год.<br><b>Примечание:</b> допускается использовать рубидиевый стандарт частоты с предела-<br>ми допускаемой относительной погрешности по частоте: не хуже ±7·10 <sup>-10</sup>                                               |
| 7.5                   | Ваттметр поглощаемой мощности СВЧ NRP-Z56.<br>Частотный диапазон от 0 до 50 ГГц, диапазон измерений мощности от 3·10 <sup>-4</sup> до 1·10 <sup>2</sup> мВт, 2 разряд по ГОСТ Р 8.562-2007                                                                                                    |
| 7.6, 7.8              | Анализатор сигналов N9030A.<br>Используемый частотный диапазон от 10 МГц до 40 ГГц, средний уровень соб-<br>ственных шумов не более -147 дБм, уровень гармонических искажений не более<br>-60 дБн, погрешность измерений уровня ±1,8 дБ, неравномерность шкалы дисплея<br>±0,1 дБ.                                                         |
| 7.7                   | Анализатор фазового шума FSWP26 с опцией B61.<br>Диапазон частот при измерениях фазового шума: от 10 <sup>6</sup> до 2,65 · 10 <sup>10</sup> .<br>Уровень собственных фазовых шумов при отстройке от несущей на 20 кГц не<br>более -144 дБн/Гц.<br>Пределы допускаемой абсолютной погрешности измерения фазового шума не бо-<br>лее ±2 дБ. |
| Примечание            | - здесь и далее:                                                                                                    |
| дБм – урове           | нь мощности в дБ относительно 1 мВт;                                                                                                    |
| дБн – уровен          | нь мощности в дБ относительно уровня несущей;                                                                                                    |
| дын/Гц – урс          | овень мощности в дь относительно уровня несущей, приведенный к полосе 1 Гц.                                                                                                    |

Таблица 2 – Основные средства поверки

Таблица 3 – Вспомогательные средства поверки для контроля параметров окружающей среды и электропитания

| Измеряемая величина      | Диапазон<br>измерений | Класс точности,<br>погрешность | Тип средства поверки                           |
|--------------------------|-----------------------|--------------------------------|------------------------------------------------|
| Температура              | от 0 до +50 °С.       | ±0,25 °C                       | Цифровой<br>термометр-гигрометр<br>Fluke 1620A |
| Давление                 | от 30 до 120 кПа      | ±300 Па                        | Манометр абсолютного<br>давления Testo 511     |
| Влажность                | от 10 до 100 %        | ±2 %                           | Цифровой термометр-<br>гигрометр Fluke 1620A   |
| Напряжение питающей сети | от 50 до 480 В        | ±0,2 %                         | Прибор измерительный<br>универсальный парамет- |
| Частота питающей сети    | от 45 до 66 Гц        | ±1 %                           | ров электрической сети<br>DMG 800              |

## З ТРЕБОВАНИЯ К КВАЛИФИКАЦИИ ПОВЕРИТЕЛЕЙ

К поверке допускаются лица, изучившие эксплуатационную документацию на поверяемые средства измерений, эксплуатационную документацию на средства поверки и соответствующие требованиям к поверителям средств измерений согласно ГОСТ Р 56069-2018.

# 4 ТРЕБОВАНИЯ БЕЗОПАСНОСТИ

4.1 При проведении поверки должны быть соблюдены требования ГОСТ 12.27.0-75, ГОСТ 12.3.019-80, ГОСТ 12.27.7-75, требованиями правил по охране труда при эксплуатации электроустановок, утвержденных приказом Министерства труда и социальной защиты Российской Федерации от 24 июля 2013 г № 328Н.

4.2 Средства поверки, вспомогательные средства поверки и оборудование должны соответствовать требованиям безопасности, изложенным в руководствах по их эксплуатации.

### 5 УСЛОВИЯ ПРОВЕДЕНИЯ ПОВЕРКИ

При проведении поверки должны соблюдаться следующие условия:

| - температура окружающего воздуха, °С | .23±5;        |
|---------------------------------------|---------------|
| - относительная влажность, %          | до 80;        |
| - атмосферное давление, кПа           | от 84 до 106; |
| - напряжение сети, В                  | .230±30;      |
| - частота сети, Гц                    | .50±0,5       |

#### 6 ПОДГОТОВКА К ПОВЕРКЕ

6.1 Перед проведением поверки должны быть выполнены следующие подготовительные работы:

 проведены технические и организационные мероприятия по обеспечению безопасности проводимых работ в соответствии с действующими положениями ГОСТ 12.27.0-75;

 проверить наличие действующих свидетельств поверки на основные и вспомогательные средства поверки.

6.2 Средства поверки и поверяемый прибор должны быть подготовлены к работе согласно их руководствам по эксплуатации и выдержаны во включенном состоянии не менее 30 минут.

6.3 Проверено наличие удостоверения у поверителя на право работы на электроустановках с напряжением до 1000 В с группой допуска не ниже III.

6.4 Контроль условий проведения поверки по пункту 5 должен быть проведен перед началом поверки.

### 7 ПРОВЕДЕНИЕ ПОВЕРКИ

## 7.1 Внешний осмотр

7.1.1 Провести визуальный контроль чистоты и целостности всех соединителей поверяемого синтезатора. В случае обнаружения посторонних частиц провести чистку соединителей.

7.1.2 Провести визуальный контроль целостности кабелей питания и кабеля для связи с ПК.

7.1.3 Проверить отсутствие механических повреждений, шумов внутри корпуса, обусловленных наличием незакрепленных деталей, следов коррозии металлических деталей и следов воздействия жидкостей или агрессивных паров, целостность лакокрасочных покрытий, сохранность маркировки и пломб.

Примечание: к механическим повреждениям относятся глубокие царапины, деформации на рабочих поверхностях центрального или внешнего проводников соединителей, вмятины на корпусе синтезатора, а также другие повреждения, непосредственно влияющие на технические характеристики синтезатора.

7.1.4 Результаты выполнения операции считать положительными, если:

- кабель питания и кабель для связи с ПК не имеют повреждений;

- отсутствуют механические повреждения на соединителях и корпусе поверяемого синтезатора;

- отсутствуют шумы внутри корпуса, обусловленные наличием незакрепленных деталей;

- отсутствуют следы коррозии металлических деталей и следы воздействия жидкостей или агрессивных паров;

- лакокрасочные покрытия не повреждены;

- маркировка, нанесенная на поверяемый синтезатор, разборчива;

- пломбы не нарушены.

# 7.2 Опробование

7.2.1 Подключить синтезатор к ПК через любой имеющийся интерфейс связи с ПК в соответствии с РЭ.

7.2.2 Установить программное обеспечение с цифрового носителя из состава поверяемого синтезатора.

7.2.3 Запустить ПО на ПК. Произвести подключение к поверяемому синтезатору в соответствии с РЭ.

7.2.4 Установить на синтезаторе настройки по умолчанию.

7.2.5 Проверить управление путем изменения настроек в различных режимах, включение/отключение генерации СВЧ мощности путем нажатия на кнопку «RF» в программе, включение/отключение модуляции путем нажатия на кнопку «MOD» в программе. При включении генерации СВЧ мощности и включении модуляции соответствующие кнопки в программе должны поменять цвет на зеленый. Индикатор на передней панели возле СВЧ разъема, при включении генерации СВЧ мощности, должен быть зелёного цвета и светиться непрерывно без мигания.

7.2.6 Установить настройки по умолчанию.

7.2.7 Результаты проверки считать положительными, если ПО загружается, синтезатор реагирует на управление, в течение измерений не появляются сообщения об ошибках или ошибки устраняются перезагрузкой ПО, а индикаторы работают корректно.

### 7.3 Проверка идентификационных данных программного обеспечения

Запустить ПО, произвести подключение к поверяемому синтезатору. Номер версии и наименование ПО отображаются в появившемся окне, как показано на рисунке 1.

| File G  | ontroller | Info |       |     |        |       |       |        |      |       |    |       |      |     |
|---------|-----------|------|-------|-----|--------|-------|-------|--------|------|-------|----|-------|------|-----|
| Analise |           | SI   | GN    | AL  | GE     | NE    | RA    | TO     | ۲G   | UI    | V  | 2.    | 111  | 1   |
| ONTRO   | or cw     | CW   | DUAL  | SWE | EP MOL | DULAT |       | REFERE | NCET | RIGGI | ER | LF OI | JT   |     |
| Fred    | quen      | MHz  |       |     | kHz    |       |       | Hz     |      |       | į, | mHz   |      |     |
|         |           |      |       |     |        |       |       |        |      |       |    |       |      |     |
| 0       | 0         | 0    | 0     | 0   | 0      | 0     | 9     | 0      | 0    | 0     |    | 0     | 0    | 0   |
| ۲       | ¥         |      | ۲     |     | ¥      |       |       |        | Y    | ¥     |    | •     | ۲    | ۲   |
| Pow     | ver       |      |       |     |        | 1     | Pha   | se     |      |       |    |       |      |     |
| E Lo    | AM Noi    | ie.  |       |     |        |       |       |        | -    |       |    | -     |      | _   |
| E       |           |      |       |     |        | 4     | A   A |        |      |       |    | 1     | MOD  | DFF |
| +       | 0 0 0     | 0 0  | 0 dBe | m   |        | 1     | 0 0   | 0      | 0 0  | EG    |    |       |      |     |
|         |           |      | -     |     |        |       | YY    | Y      | ×    |       |    |       | DE C | EF  |

Рисунок 1 – Вид окна ПО синтезатора

Результат считать положительным, если версия программного обеспечения соответствует данным, приведенным в таблице 4.

Таблица 4 – Идентификационные данные программного обеспечения

| Идентификационные данные (признаки)       | Значение                     |  |  |
|-------------------------------------------|------------------------------|--|--|
| Идентификационное наименование ПО         | ANAPICO SIGNAL GENERATOR GUI |  |  |
| Номер версии (идентификационный номер ПО) | не ниже 2.111                |  |  |

7.4 Проверка диапазона рабочих частот и определение относительной погрешности установки частоты

проводить при помощи частотомера универсального CNT-90XL с опцией 40G (далее – частотомер).

7.4.1 Подготовить синтезатор и частотомер в соответствии с руководством по эксплуатации на него.

7.4.2 Собрать измерительную схему, приведенную на рисунке 2. Подключение выхода синтезатора осуществлять ко входу 3 или 1 частотомера в зависимости от измеряемой частоты.

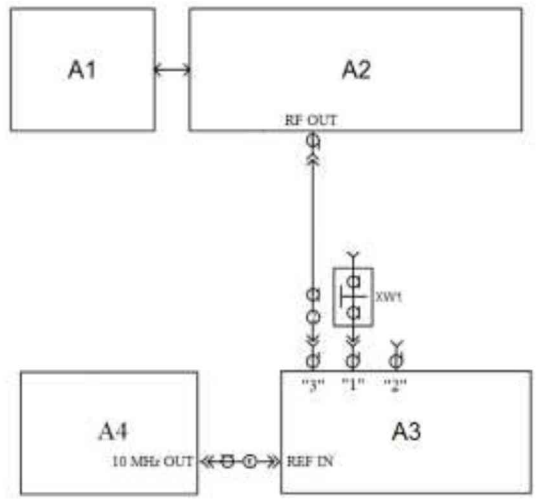

А1 – ПК; А2 – испытуемый синтезатор; А3 – частотомер; А4-стандарт частоты;
XW1 – переход SMA, розетка – ВNС, вилка (используется при подключении выхода синтезатора ко входу 1 или 2 частотомера); 1 – кабель с соединителями SMA, вилка
Рисунок 2 – Схема определения погрешности установки частоты

7.4.3 Установить на синтезаторе параметры по умолчанию. Включить генерацию СВЧ

мощности.

7.4.4 Установить значение фиксированной частоты 100 кГц и уровень выходной мощности 0 дБм.

7.4.5 Измерить выходную частоту синтезатора  $f_{ИЗM}$  (Гц) с помощью частотомера. Зафиксировать результат измерений.

7.4.6 Повторить измерения для частот: 8 кГц (с опцией 8К), 1, 10, 100, 3000, 6000, 12000, 20000 МГц.

7.4.7 Повторить измерения по п.п. 7.4.4 - 7.4.6 для всех выходных каналов синтезатора. 7.4.8 Выключить генерацию СВЧ мощности.

7.4.9 Рассчитать относительную погрешность установки частоты *б* по формуле:

$$\delta f = (f_{yCT} - f_{U3M})/f_{U3M},\tag{1}$$

где  $f_{M3M}$  – измеренное значение частоты, Гц;

 $f_{yCT}$  – установленное значение частоты, Гц.

7.4.10 Результаты поверки считать положительными, если относительная погрешность установки частоты  $\delta f$  не превышает:  $\pm 5 \cdot 10^{-7}$ .

# 7.5 Проверка диапазона установки уровня выходной мощности и определение погрешности установки уровня выходной мощности

проводить при помощи ваттметра поглощаемой мощности СВЧ NRP-Z56 (далее - ваттметр).

7.5.1 Подготовить к работе синтезатор и ваттметр в соответствии с руководством по эксплуатации на них. Провести калибровку преобразователя ваттметра вместе с переходником от внутреннего калибратора ваттметра согласно инструкции по эксплуатации.

7.5.2 Собрать измерительную схему, приведенную на рисунке 3.

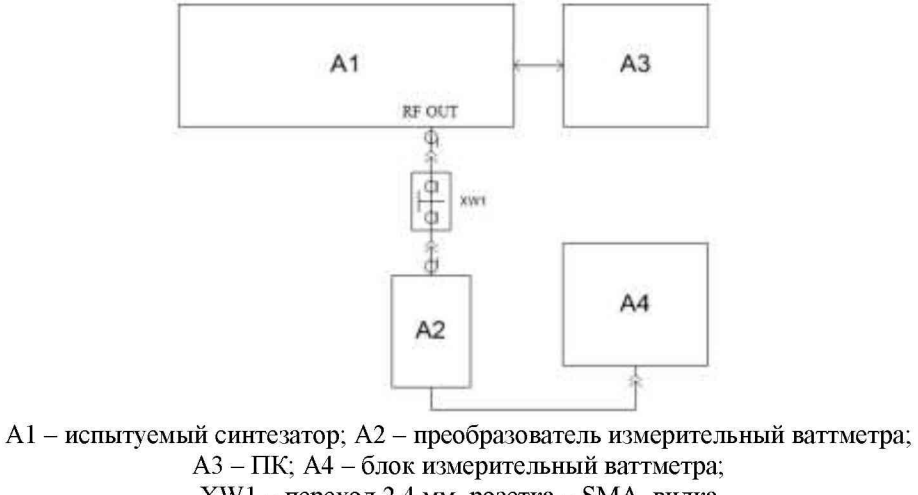

XW1 – переход 2,4 мм, розетка – SMA, вилка Рисунок 3 – Схема для определения погрешности установки уровня выходной мощности

7.5.3 Установить на синтезаторе параметры по умолчанию. Включить генерацию СВЧ мощности.

7.5.4 Проверить диапазон установки уровня выходной мощности путем установки крайних значений диапазона уровня мощности в диапазонах частот, приведенных в таблице 5, и сличением с показаниями ваттметра. Сличение проводить не менее чем на 2 частотах каждого диапазона частот (в начале и в конце диапазона), приведенного в таблице 5. Диапазон установки уровня мощности синтезатора должен быть не меньше значений, приведённых в таблице 5. Таблица 5 – Параметры уровня выходного сигнала

| Наименование характеристики                      | Значение    |
|--------------------------------------------------|-------------|
| Диапазон установки уровня выходной мощности, дБм |             |
| от 8 кГц до 100 кГц (с опцией 8К)                | от 0 до +15 |
| от 100 кГц до 20 ГГц                             | от 0 до +18 |

7.5.5 Для определения погрешности установки уровня выходной мощности – установить значение частоты и уровня выходной мощности согласно таблицы 6. Измерить уровень выходной мощности синтезатора с помощью ваттметра. Зафиксировать показания ваттметра Рв (дБм).

Таблица 6 – Поверяемые точки при определении погрешности установки уровня выходной мощности

| Значения частоты, устанавливаемые | Значения уровня мощности, устанавливаемые на выходе |
|-----------------------------------|-----------------------------------------------------|
| на выходе синтезатора             | синтезатора при заданной частоте, дБм               |
| 100 кГц                           | 0; +5; +10                                          |
| 1 МГц                             | 0; +5; +10                                          |
| 10 МГц                            | 0; +5; +10                                          |
| 100 МГц                           | 0; +5; +10                                          |
| 10 ГГц                            | 0; +5; +10                                          |
| 1 ГГц                             | 0; +5; +10                                          |
| 2 ГГц                             | 0; +5; +10                                          |
| 4 ГГц                             | 0; +5; +10                                          |
| 6 ГГц                             | 0; +5; +10                                          |
| 10 ГГц                            | 0; +5; +10                                          |
| 20 ГГц                            | 0; +5; +10                                          |

7.5.6 Выключить генерацию СВЧ мощности.

7.5.7 Рассчитать погрешность установки уровня выходной мощности, δР<sub>УСТ</sub>, дБ, для каждой частоты и уровня мощности, по формуле:

$$\delta P_{VCT} = P_{VCT} - P_B, \tag{2}$$

где $P_{VCT}$  – установленное на синтезаторе значение выходной мощности, дБм,  $P_B$  – показания ваттметра, дБм.

7.5.8 Повторить измерения по п.п. 7.5.2 – 7.5.7 для всех выходных каналов синтезатора.

4.9.9 Результаты поверки считать положительными, если диапазоны установки уровня выходной мощности соответствуют данным, приведенным в таблице 2, абсолютная погрешность установки уровня выходной мощности не превышает допускаемых пределов: ±1,5 дБ.

# 7.6 Определение относительных уровней гармонических и негармонических составляющих в спектре выходного сигнала

проводить при помощи анализатора сигналов N9030A (далее - анализатор спектра).

7.6.1 Подготовить к работе синтезатор и анализатор спектра согласно руководству по эксплуатации на них.

7.6.2 Собрать схему измерений в соответствии с рисунком 4.

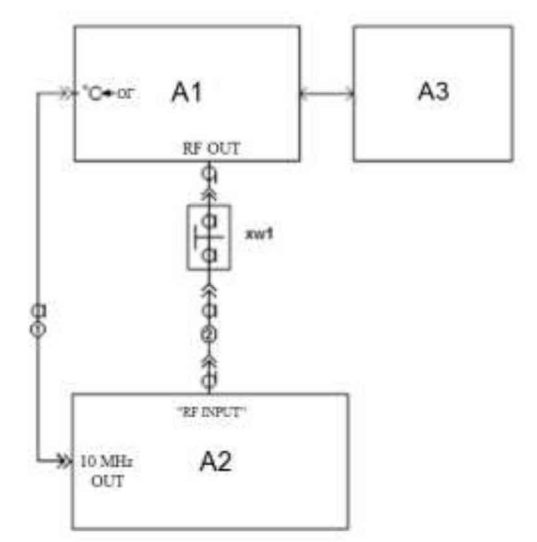

А1 – испытуемый синтезатор; А2 – анализатор спектра; А3 – ПК;
XW1 – переход 2,4 мм, вилка – SMA, вилка;
1 – кабель с соединителями BNC, вилка; 2 - кабель с соединителями 2,4, розетка.

Рисунок 4 – Схема для определения относительного уровня составляющих спектра выходного сигнала и параметров модулированных сигналов

7.6.3Установить на синтезаторе параметры по умолчанию. Включить генерацию СВЧ мощности.

7.6.4 Установить значение фиксированной частоты F равным 3000 МГц и уровень выходной мощности 0 дБм.

7.6.5 В программе управления синтезатора включить синхронизацию от внешнего опорного генератора частотой 10 МГц.

7.6.7 Провести измерения относительного уровня составляющих спектра выходного сигнала синтезатора с помощью анализатора спектра, дБн (при измерении следует учесть неравномерность амплитудно-частотной характеристики используемого кабеля):

- определить уровень основной гармоники выходного сигнала *L*<sub>OF</sub>, дБм;

- определить уровни:

 $L_{\Gamma}$  – гармонических составляющих на частотах  $F_{\Gamma}=n\cdot F$ , дБм;

 $L_{H\Gamma}$  – негармонических составляющих на частотах, отличных от  $F_{\Gamma}$  (при обнаружении таковых), дБм;

где *n*∈[2;3] - натуральные числа;

7.6.8 Вычислить относительные уровни каждой из составляющих, дБн, по формулам:

$$\Delta L_{\Gamma} = L_{\Gamma} - L_{O\Gamma},\tag{3}$$

$$\Delta L_{H\Gamma} = L_{H\Gamma} - L_{O\Gamma}.$$
 (4)

7.6.9 Повторить 7.6.4 – 7.6.8 для частот 3500, 4000, 5000, 7500, 8000, 9000, 10000, 12000, 13000, 15000, 20000 МГц при уровне сигнала 0 дБм. Дополнительно для частот сигнала 10, 100 и 1000 МГц провести измерения и определить уровень негармонических составляющих.

7.6.10 Повторить измерения по п.п. 7.6.2 - 7.6.9 для всех выходных каналов синтезатора.

7.6.11 Выключить генерацию СВЧ мощности на выходе синтезатора.

7.6.12 Результаты поверки считать положительными, если относительные уровни гармонических и не гармонических составляющих не превышают значений, приведенных в таблице 7.

Таблица 7 - Параметры спектра выходного сигнала

| Наименование характеристики                                          | Значение |
|----------------------------------------------------------------------|----------|
| Уровень гармонических искажений (2-я и 3-я гармоники), дБн, не более |          |
| (при уровне выходной мощности 0 дБм),                                |          |
| - в диапазоне частот от 3,5 ГГц до 12 ГГц включ.                     | -28      |
| - в диапазоне частот св. 12 Гц до 20 ГГц                             | -33      |
| Уровень негармонических искажений, дБн, не более                     |          |
| (в диапазоне частот от 10 МГц до 20 ГГц включ.)                      | -55      |

# 7.7 Определение относительной спектральной плотности мощности фазовых шумов выходного синусоидального сигнала

проводить при помощи анализатора фазового шума FSWP26.

7.7.1 Подготовить к работе анализатор фазового шума FSWP26 согласно руководству по эксплуатации на него.

7.7.2 Собрать измерительную схему, приведенную на рисунке 5.

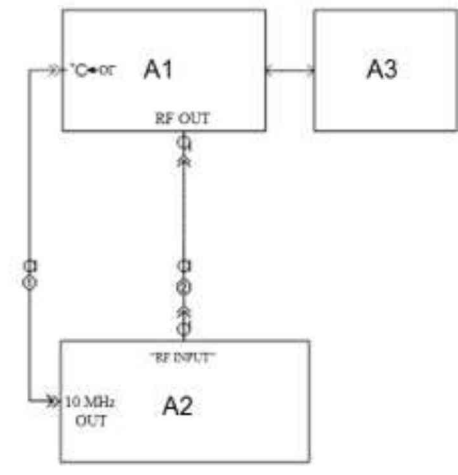

А1 – поверяемый синтезатор; А2 – анализатор фазового шума FSWP26; А3 – ПК;

1 – кабель с соединителями BNC, вилка; 2 - кабель с соединителями 3,5, вилка.

Рисунок 5 – Схема для измерений относительной спектральной плотности мощности фазовых шумов выходного синусоидального сигнала

7.7.3 Установить на синтезаторе параметры по умолчанию. Включить генерацию СВЧ мощности.

7.7.4 Установить на синтезаторе:

- значение фиксированной частоты F равным 10 МГц;

- уровень выходной мощности: +10 дБм.

7.7.5 Установить на анализаторе фазового шума FSWP26:

- режим работы: измерение спектральной плотности мощности фазовых шумов;

- разрешение полосы пропускания (Res BW) 1 %

- усреднение («avg factor»): 5;
- усреднение («Averaging»): Вкл;
- корреляция («corr factor»): 100;
- ослабление входного аттенюатора: 0 дБ,
- полоса анализа 26 ГГц.

7.7.6 Провести измерения относительной спектральной плотности мощности фазовых шумов выходного синусоидального сигнала с помощью анализатора фазового шума FSWP26 на частотах несущей, приведенных в таблице 8, для отстройки 20 кГц.

7.7.7 Повторить измерения по п.п. 7.7.2 - 7.7.6 для всех выходных каналов синтезатора.

7.7.8 Результаты поверки по данному пункту считать положительными, если относительная спектральная плотность мощности не превышает значений, приведенных в таблице 8. Таблица 8 - Характеристика фазового шума

| Наименование характеристики                                        | Значение |
|--------------------------------------------------------------------|----------|
| Уровень однополосного фазового шума при значении выходного сигнала |          |
| +10 дБм, дБн/Гц, не более                                          |          |
| - при отстройке от несущей 20 кГц, на частотах несущей:            |          |
|                                                                    |          |
| 1 ГГц                                                              | -123     |
| 10 ГГц                                                             | -103     |
| 20 ГГц                                                             | -97      |

7.8 Определение уровня ослабления выходной мощности в паузе между импульсами при импульсной модуляции

7.8.1 Подготовить к работе анализатор спектра согласно руководству по эксплуатации на него.

7.8.2 Собрать схему измерений в соответствии с рисунком 4.

7.8.3 Установить на синтезаторе параметры по умолчанию. Включить генерацию СВЧ мошности.

7.8.4 Установить значение фиксированной частоты F равным 10 МГц и уровень выходной мощности 0 дБм.

7.8.5 В программе управления синтезатора включить синхронизацию от внешнего опорного генератора частотой 10 МГц.

7.8.6 Включить на синтезаторе импульсную модуляцию «Внешний источник модуляции».

7.8.7 Включить инверсию внешнего модулирующего сигнала (переключатель «Инверсия внешнего сигнала» в положении включено).

7.8.8 Установить на анализаторе спектра:

- центральная частота: *F*;

- полоса обзора: 1 МГц;

- разрешение по частоте: 1 кГц;

- опорный уровень: 5 дБм.

7.8.9 Провести измерения уровня сигнала в импульсе (*P*<sub>ON</sub>).

7.8.10 Выключить инверсию внешнего модулирующего сигнала (переключатель «Инверсия внешнего сигнала» в положении выключено).

7.8.11 Провести измерения уровня сигнала в паузе между импульсами (POFF).

7.8.12 Поочерёдно повторить пп. 7.8.2 - 7.8.11 для частот 400, 3000, 6000, 20000 МГн.

7.8.13 Вычислить уровень ослабления выходной мощности по формуле:

 $\Delta P = P_{ON} - P_{OFF}$ 

7.8.14 Повторить измерения по п.п. 4.8.2 - 4.8.13 для всех выходных каналов синтезатора.

7.8.15 Выключить генерацию СВЧ мощности на выходе синтезатора.

Результаты испытаний считать положительными, если измеренное значение уровня ослабления выходной мощности в паузе между импульсами  $\Delta P$  не менее 50 дБ.

#### 8 ОФОРМЛЕНИЕ РЕЗУЛЬТАТОВ ПОВЕРКИ

Результаты поверки средств измерений подтверждаются сведениями о результатах поверки средств измерений, включенными в Федеральный информационный фонд по обеспечению единства измерений. Оформление свидетельства о поверке и нанесение знака поверки осуществляется в соответствии с действующими нормативными правовыми актами.

Начальник отдела испытаний АО «ПриСТ»

Слар С.А. Корнеев

(5)